# How to enter a 'Placed Without Papers' (PWP) and 'School Placed' (SP) Request in Global Link

#### Requirements for a PWP request:

- a. Host Family Name, if host family does not have a service case an alternative option is available
- b. School Name

**Requirements for a School Placed request:** 

- a. School Name
- 1. Retrieve the student from the 'Hosted Participant' search screen

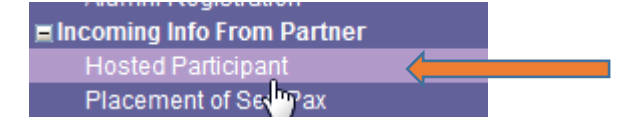

#### 2. Click on the 'Placement' link of the student

| No. | юс  | Program<br>Code | Service<br>Ref. | Main Org.                  | Area Team | Applicant                          | Gender | Service Info                 | Source | Online App                                | Placement<br>(F,O,T,L) | Pending<br>Requests | Progress                |
|-----|-----|-----------------|-----------------|----------------------------|-----------|------------------------------------|--------|------------------------------|--------|-------------------------------------------|------------------------|---------------------|-------------------------|
| 1   | AUT | YPscNH14        | 13-02659        | New York<br>Gateway Region |           | Cejnar, Philip<br>(Cejnar, Philip) | М      | Sending-<br>Preparation-Open | OI     | Schoolprogram<br>FullApp /<br>Transferred | A (0, 0, 1)            | 0                   | Regionally<br>Available |

3. Scroll down to the Application Distribution section and select 'new request'

| I | Application Distribution   |             |  |  |  |
|---|----------------------------|-------------|--|--|--|
| l | Placement Request List [?] | New Request |  |  |  |
| l | No Request                 | d m         |  |  |  |
| I |                            |             |  |  |  |

4. Select the 'request type' from the drop down, 'placed without papers' or 'school placed'

|                       | Placement Request                            |  |  |  |  |  |  |  |
|-----------------------|----------------------------------------------|--|--|--|--|--|--|--|
| Requester             | Hoolihan, Anne                               |  |  |  |  |  |  |  |
| Request Organization* | Heartland KS Area Team 🔯                     |  |  |  |  |  |  |  |
| Request Type          | Area Team Hold 📃                             |  |  |  |  |  |  |  |
| Placement Duration    | Area Team Hold                               |  |  |  |  |  |  |  |
| Reason for Request    | Nationally Available<br>Regionally Available |  |  |  |  |  |  |  |
|                       | Placed without Papers Cancel                 |  |  |  |  |  |  |  |

### 5. Assign the Host Family:

a. Search for the host family by clicking on the magnifying glass:

| Placement Request              |                                                    |  |  |  |  |  |  |
|--------------------------------|----------------------------------------------------|--|--|--|--|--|--|
| Requester                      | Hoolihan, Anne                                     |  |  |  |  |  |  |
| Request Organization*          | Heartland KS Area Team                             |  |  |  |  |  |  |
| Request Type                   | Placed without Papers 💌                            |  |  |  |  |  |  |
| Placement Duration             | 🛇 Year 🔍 Semester 🔍 Welcome                        |  |  |  |  |  |  |
| Reason for Request             | ج لے                                               |  |  |  |  |  |  |
| ** Both Family and School must | be selected before Placement Request can be saved. |  |  |  |  |  |  |
| Family Placement Scho          | Family Placement School Placement                  |  |  |  |  |  |  |
| Family Name                    |                                                    |  |  |  |  |  |  |
| Family Service Ref.            |                                                    |  |  |  |  |  |  |

b. And searching by first/last name OR Service Ref # and selecting the bubble next to the host family's name. Note: this list defaults to Service Cases in your assigned 'Main Org'

|     |         |                 |             | ┥┝              |                          | Family Search            | יל א                      |                |       |                  |                     |
|-----|---------|-----------------|-------------|-----------------|--------------------------|--------------------------|---------------------------|----------------|-------|------------------|---------------------|
| Leg | jal Fir | st Name ( Nati  | ive langua  | age) 🗸          | Last Name ( Native       | e language )             | Last Na                   | me ( English ) |       |                  |                     |
|     |         |                 |             |                 |                          |                          |                           |                |       | ्र               | 7                   |
| Se  | vice    | Ref.            |             |                 | Max Results              | Max Results              |                           |                |       |                  |                     |
|     |         |                 | $\leq$      |                 | 25 👻                     | Show all Host fami       | ly                        |                |       | Sear             | ch Cancel           |
|     | No.     | Program<br>Code | IOC<br>Code | Service<br>Ref. | Native Name              | English Name             | Area Team                 | City           | State | Service<br>Stage | Active<br>Placement |
| 0   | 1       | YPscNH14        | USA         | 13-23274        | Crimmins, Laurie         | Crimmins, Laurie         | Heartland KS Area<br>Team | Topeka         | ĸs    | Inquiry          | 0                   |
| 0   | 2       | YPscNH14        | USA         | 13-25882        | Haus, Joan               | Haus, Joan               | Heartland KS Area<br>Team | Manhattan      | KS    | Preparation      | 1                   |
| 0   | 3       | YPscNH14        | USA         | 13-30479        | Blumanhourst,<br>Douglas | Blumanhourst,<br>Douglas | Heartland KS Area<br>Team | Wichita        | KS    | Preparation      | 1                   |
| 0   | 4       | YPscNH14        | USA         | 14-00333        | Myers-Bowman,<br>Karen   | Myers-Bowman,<br>Karen   | Heartland KS Area<br>Team | Manhattan      | KS    | Preparation      | 1                   |

c. If the family does not have a service case open they will not appear in the search screen. Please select the last bubble on the list, 'Service Case, Does Not Exist' until the service case is created. Note: The TDS will be responsible for creating the Service Case and selecting the family in the request screen prior to 'accepting' the request.

| 0 |  | 29 | YPscNH14 | USA | 14-14986 | Service Case, Does Not<br>Exist | Service Case, Does Not<br>Exist | Heartland KS Area<br>Team | Satanta | KS | Application | 1 |
|---|--|----|----------|-----|----------|---------------------------------|---------------------------------|---------------------------|---------|----|-------------|---|
|---|--|----|----------|-----|----------|---------------------------------|---------------------------------|---------------------------|---------|----|-------------|---|

d. Once the family has been selected, press **'Selected Host Family'** at the bottom of the box, this will auto fill the 'family placement' tab of the placement request screen

Selected Host Family

| Family Placement School | l Placement                                                                                                    |  |  |  |  |  |
|-------------------------|----------------------------------------------------------------------------------------------------|--|--|--|--|--|
| Family Name             | Bridges, Nancy                                                                                                    |  |  |  |  |  |
| Family Service Ref.     | 14-05239                                                                                                    |  |  |  |  |  |
| Family Address          | Manhattan, KS, 66503                                                                                                    |  |  |  |  |  |
|                         | Please include street address, city, state, and zip.                                                                                                    |  |  |  |  |  |
| Family Email            |                                                                                                    |  |  |  |  |  |
| Family Phone            |                                                                                                    |  |  |  |  |  |
| Children's Names/Ages   | Name: Ronald Bridges years old ;Name: Nancy Bridges years old ;                                                                                                    |  |  |  |  |  |
| Parent Occupation       | Education-Teaching                                                                                                    |  |  |  |  |  |
| Family Information      | Please give the student more information about this family.<br>What are their hobbies? Do they have pets?<br>How many children are at home? What is the community like? |  |  |  |  |  |
|                         |                                                                                                    |  |  |  |  |  |

## 6. Assign the School:

a. Click on the **'School Placement'** tab and search for the school the student will attend by clicking on the magnifying glass and searching.

Note: this is the only requirement for a 'school placed' request, host family name is not required.

|                                | Placement Request                                                                |  |  |  |  |  |  |  |
|--------------------------------|----------------------------------------------------------------------------------|--|--|--|--|--|--|--|
| Requester                      | Hoolihan, Anne                                                                   |  |  |  |  |  |  |  |
| Request Organization*          | Heartland KS Area Team                                                           |  |  |  |  |  |  |  |
| Request Type                   | Placed without Papers 💌                                                          |  |  |  |  |  |  |  |
| Placement Duration             | O Year                                                                           |  |  |  |  |  |  |  |
| Reason for Request             |                                                                                  |  |  |  |  |  |  |  |
| ** Both Family and School must | * Both Family and School must be selected before Placement Request can be saved. |  |  |  |  |  |  |  |
| Family Placement Scho          | ol Placement                                                                     |  |  |  |  |  |  |  |
| School Name                    |                                                                                  |  |  |  |  |  |  |  |
| Organization Ref.              |                                                                                  |  |  |  |  |  |  |  |
| School Contact                 |                                                                                  |  |  |  |  |  |  |  |
| School Address                 |                                                                                  |  |  |  |  |  |  |  |
|                                |                                                                                  |  |  |  |  |  |  |  |
| School Phone                   |                                                                                  |  |  |  |  |  |  |  |
|                                |                                                                                  |  |  |  |  |  |  |  |

b. You can search by school name, city, zip code, state, organization ref # and Area Team

|             |      |           |     |                               | School S  | Search  |                     |                 |      |        |
|-------------|------|-----------|-----|-------------------------------|-----------|---------|---------------------|-----------------|------|--------|
| School Name |      |           |     | City                          | Zip Code  | Sta     | ate                 | Organization Re | f.   |        |
|             |      |           |     |                               |           |         | •                   |                 |      |        |
| Org.        | Туре |           |     | Area Team                     |           | Ma      | ax Results          |                 |      |        |
| All         |      |           |     | ▼                             |           | D 25    | 5 💌                 | Search          | New  | Cancel |
|             | No.  | Org. Ref. | IOC | Organization Name             | Org. Type | Chapter | Area Team           | City            | Stat | e Zip  |
|             | 1    | 11-06692  | USA | 21St Century Learning Academy | School    | Hear    | rtland KS Area Team | Mullinville     | KS   | 67109  |

c. Once the school is found, select the bubble next to it and press **'selected school'**. The school info on the 'school placement' tab will auto fill

|         |        |             |     |                               | School S  | earch   |                        |    |                |       |        |
|---------|--------|-------------|-----|-------------------------------|-----------|---------|------------------------|----|----------------|-------|--------|
| Scho    | ol Nai | ne          |     | City                          | Zip Code  |         | State                  | Or | ganization Ref |       |        |
|         | -      |             |     | [                             |           |         | •                      |    |                |       |        |
| Org.    | iype   |             |     | Area leam                     |           |         | Max Results            |    |                |       |        |
| All     |        |             |     | •                             |           | ĽQ,     | 25 💌                   |    | Search         | New   | Cancel |
|         | No.    | Org. Ref.   | IOC | Organization Name             | Org. Type | Chapter | Area Team              |    | City           | State | Zip    |
| $\odot$ | 1      | 11-06692    | USA | 21St Century Learning Academy | School    | F       | leartland KS Area Team |    | Mullinville    | KS    | 67109  |
| 0       | 2      | 11-06428    | USA | Abilene Baptist Academy       | School    | F       | leartland KS Area Team |    | Abilene        | KS    | 67410  |
| ۲       | 3      | 10-01763    | USA | Abilene High School           | School    | F       | leartland KS Area Team |    | Abilene        | KS    | 67410  |
|         |        |             |     |                               | Selected  | School  |                        |    |                |       |        |
| Far     | nily I | Placement   | Sch | nool Placement                |           |         |                        |    |                |       |        |
| So      | hool   | Name        |     | Abilene High School           |           |         | EQ                     |    |                |       |        |
| Or      | ganiz  | zation Ref. |     | 10-01763                      |           |         |                        |    |                |       |        |
| So      | hool   | Contact     |     |                               |           |         |                        |    |                |       |        |
| So      | hool   | Address     |     | 1300 N Cedar St, Abilene,     | KS, 67410 |         |                        |    |                |       |        |
| Sc      | hool   | Phone       |     | (785) 263-1260                |           |         |                        |    |                |       |        |

d. If the school does not exist in Global Link, press 'New' and follow the on screen instructions to add a new school

| School Search    |             |                 |     |        |
|------------------|-------------|-----------------|-----|--------|
| Zip Code         | State       | Organization Re | f.  |        |
|                  | •           |                 |     |        |
|                  | Max Results |                 |     |        |
| <b>E</b> Q       | 25 💌        | Search          | New | Cancel |
| Org Type Chapter | Area Team   | Citv            | Sta | 7in و  |

7. Click 'Save' at the bottom of the Placement Request box to enter the PWP or SP request

| <br> | ]      |
|------|--------|
| Save | Cancel |

Note: The Request cannot be saved without the required host family and/or school names (see top of this checklist for requirements for each request type)

8. The new PWP/School Placement Request is now entered as a **'New' Request'**, under Application Distribution on the Placement Detail page - Application Distribution

| Placement Request List [?] New Request |              |                       |                    |                        |                |        |             |
|----------------------------------------|--------------|-----------------------|--------------------|------------------------|----------------|--------|-------------|
| No.                                    | Request Date | Туре                  | Placement Duration | Main Org.              | Requester      | Status |             |
| 1                                      | 6/2/2014     | Placed without Papers |                    | Heartland KS Area Team | Hoolihan, Anne | New    | View Detail |